### ANVÄNDARUTBILDNING

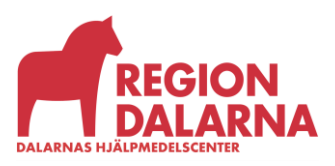

Versionsnummer 1.0

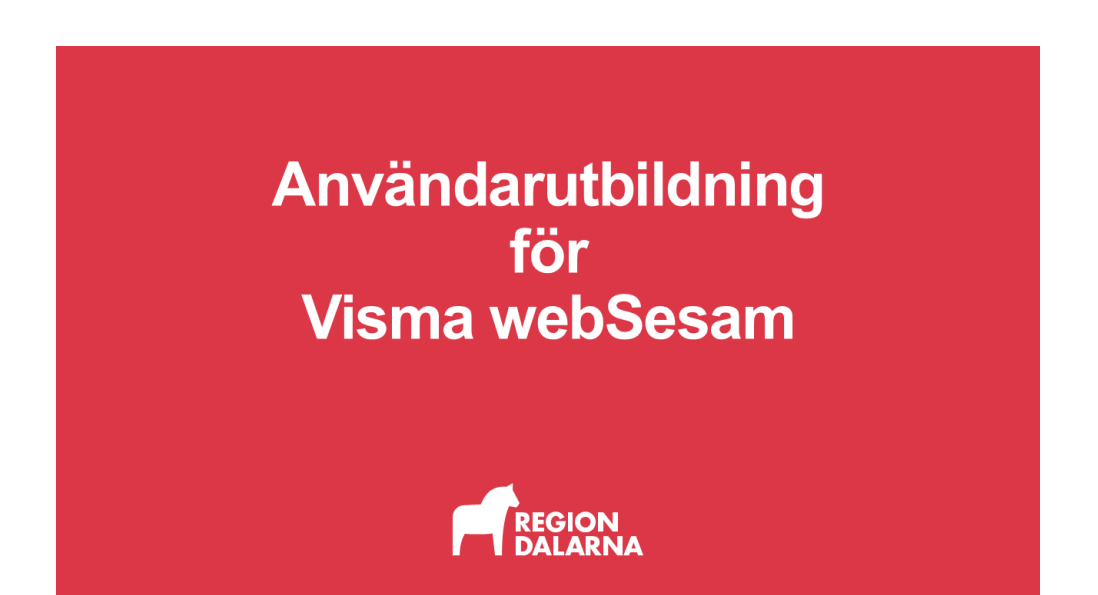

## Lagerpåfyllnad och retur

Avsnittet handlar om hur du fyller på och returnerar hjälpmedel till ditt tjänsteställes lager. Avsnittet ingår i Region Dalarnas användarutbildning för Visma webSesam.

#### Innehåll

| Vad är ett lager?                        | 2 |
|------------------------------------------|---|
| Fylla på lager/förråd                    | 3 |
| När ska ett hjälpmedel returneras?       | 7 |
| Hur returnerar jag ett hjälpmedel i VwS? | 7 |
| Avslutning                               | 9 |

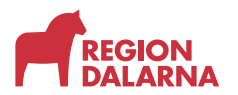

#### Vad är ett lager?

Det finns tre olika typer av lager:

Huvudlager DHC - På huvudlagret finns nya och rekonditionerade hjälpmedel. Huvudlagret är navet som gör hjälpmedel tillgängliga för alla verksamheter i Dalarna.

Buffertlager - Vid behov kan ett buffertlager kopplas till tjänsteställe. Lagret är ett lokalt lager, tänkt att användas till vanligt förekommande hjälpmedel. Verksamheten köper och äger hjälpmedel som ligger på lagret. Hyreshjälpmedel kan inte ligga på ett tjänsteställes buffertlager.

Obemannat förråd - Innehåller hjälpmedel som ska användas vid utskrivning från slutenvården. De hjälpmedel som finns i förrådet ska säkerställa patientens behov första veckan efter utskrivning. DHC äger de hjälpmedel som finns i förrådet och fyller på med hjälpmedel automatiskt i samma takt som du plockar och förskriver dem. Missar du att göra uttag från förrådet fylls det inte på.

De lager du har tillgång till hittar du information om under huvudrubrik Mer... och underrubriken "Lager". Där kan du även se lagersaldo på dina lager.

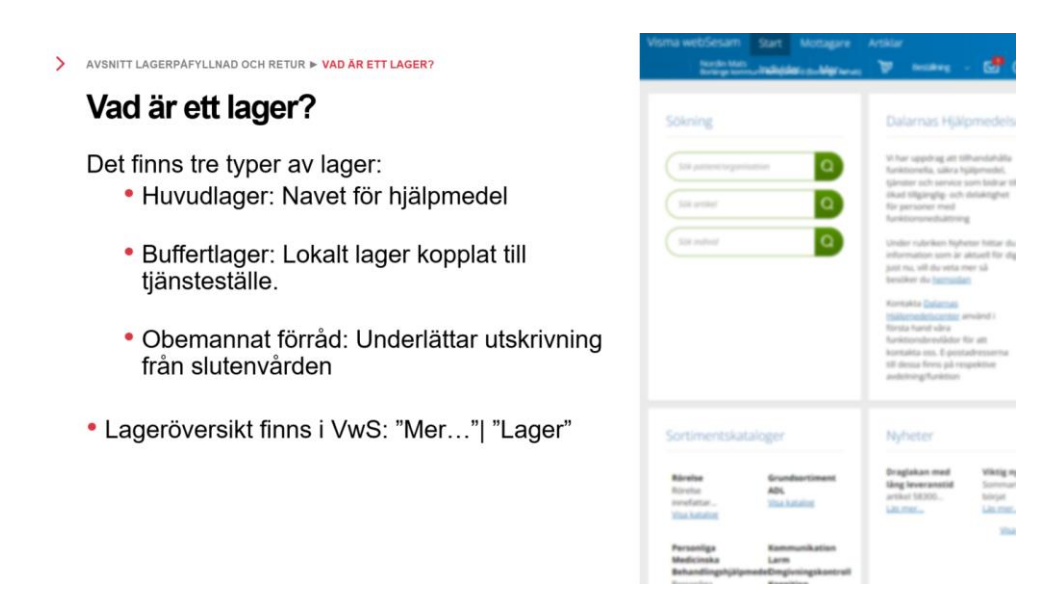

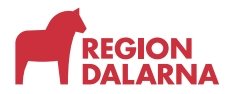

#### Fylla på lager/förråd

För att göra en lagerpåfyllnad väljer du "Lagerpåfyllnad" i varukorgen som du hittar i huvudmenyn.

| Visma webSesam Start Mottagare Artik                                                                                                    | lar Individer Mer                                                                                                    | Erik Eriksson 🕎 Bestalning 🔺 🔂 🔞                                                                                                    | ധ |
|----------------------------------------------------------------------------------------------------|----------------------------------------------------------------------------------------------------|----------------------------------------------------------------------------------------------------|---|
| Sök noteet bugenaasten<br>Sök antikel<br>Sök indheid                                                                                                    |                                                                                                    | Dalarnas Hja     Si har uppdrag tit ti     sem bidrar till dead     More halter de beskeret ub beskeret de beskeret de be |   |
| Sortimentskataloger<br>Rordse<br>Rordse incelatur hjälomedel inom förflyttning,<br>aktiviteler i det dagliga livet (ADL) och tränings                              | Grundsortiment ADL<br>Visa katalog                                                                                                    | Nyheter<br>Draglakan med läng leveranstid<br>aritvä 58:00 (Draglakan tomul har tilet täng<br>leveransta på sindhavär: ingen ensätningsattikel.<br>Läs mer                                                                                                    |   |
| Personliga Medicinska Behandlingshjälpmedel<br>Personliga medicinska behandlingshjälpmedel<br>PMB används vid andning, cirkulation, dialys,<br><u>Visa katalog</u> | Kommunikation Larm Omgivningskontr<br>Kognition<br>KLOK innefstar hjälpmedel inom<br>Kommunikation, Larm (aktiva- och passiva)<br>Visa katalog | ot Via alla ryheter                                                                                                    |   |

Är du knuten till mer än ett tjänsteställe kan du välja i listrutan vilket tjänsteställe lagerpåfyllnaden avser. Ditt standardtjänsteställe är förvalt. Tjänstestället kan ha flera lager kopplade till sig, säkerställ att du valt rätt i listan. Välj "Nästa".

|                           | _                    |                                                              |            |
|---------------------------|----------------------|--------------------------------------------------------------|------------|
| Lagerpåfyllnad till       | 0                    | Lagerpåfyllnaden avser                                       | - 1        |
| Tjänsteställe             |                      | Tjänsteställe                                                | iän        |
| 8569 Falu kommun-Blixten  | ~                    | 8569 Falu kommun-Blixten                                     | fun        |
| Lagerpåfyllnad till lager |                      | <b>Lagerpåfyllnad till lager</b><br>8569 Falu kommun-Blixten | git        |
| 8569 Falu kommun-Blixten  | ~                    |                                                              |            |
|                           |                      |                                                              | iun<br>vde |
|                           |                      |                                                              |            |
|                           |                      |                                                              |            |
|                           |                      | Avbryt Nästa                                                 |            |
|                           |                      |                                                              | ikti<br>om |
|                           | leveranstid på 6 måi | nader. ingen ersättningsartikel                              | Läs r      |

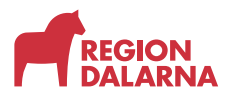

Till höger på menyraden har nu varukorgen blivit grön och ändrat rubrik till "Pågående lagerpåfyllnad".

| na webSesam Start Mottagare Artik                                                                                                    | lar Individer Mer                     | Erik Erikozon<br>Falukommunististen 🦻 Päylende lagerpählinad 🤍 🔂 🕢 🔅                                                                                                    |
|----------------------------------------------------------------------------------------------------|---------------------------------------|----------------------------------------------------------------------------------------------------|
| Sökning                                                                                                    |                                       | Dalarnas Hjälpmedelscenter                                                                                                    |
| Sök patient/organisation                                                                                                    | ۵                                     | VI har uppdrag att tillhandahlla funktionella, säkra hjälpmedel, tjänster och service<br>som bidrar till ökad tillgänglig- och delaktighet för personer med funktionsnedsättning          |
| Sök artikel                                                                                                    | Q                                     | Under rubriken Nyheter hittar du information som är aktuell för dig just nu, vill du veta<br>mer så besöker du <u>hemsidan</u>                                                            |
| Sök Individ                                                                                                    | Q                                     | Kontakta Dalamas Hjälpmedelscenter använd i första hand våra funktionsbrevlådor för<br>att kontakta oss. E-postadresserna till dessa finns på respektive avdelning/funktion               |
| ortimentskataloger<br>Rörelse innefatta hjäpmedel inom förfyttning,<br>aktiveterr i det degiga i live (ADL) och tränings<br>Vaa katalog | Grundsortiment ADL<br>Visa katalog    | Nyheter Traglakan med lang leveranstid arrivel S200 orgijaan komuli har färt lang leveranstel på 6 månader. Ingen ensöttningsartikel Uss mer Visa alla nyhe Visa alla nyhe Visa alla nyhe |
| Personliga Medicinska Behandlingshjälpmedel                                                                                             | Kommunikation Larm Omgivningskontroll |                                                                                                    |

Nu kan du fylla varukorgen med de hjälpmedel som du behöver. Sök hjälpmedel via menyvalet "Artiklar" eller via en sortimentskatalog och välj "Beställ".

| Visma webSesam start Mottagare Artiklar Individer Mer<br>Ski urlikel Sortmontikataleer Beställinnemiliar                                                                                                    | frik Inikoon<br>Nalazimeur Azaria                          |
|----------------------------------------------------------------------------------------------------|------------------------------------------------------------|
| Artiklar Sing Scarbed 755 90x200_ ×                                                                                                    |                                                            |
| 60000 Sang Scanbed 755 90x200 inkl lyft ver 3<br>Kon inklig at bestat insabiss tred 90m, antier 53409. Kom också inklig at ange ven beinder skal konsakta for lovrove.                                                        | < • • • • • • • • • • • • • • • • • • •                    |
| Leve antiheline 2000/194,2033M1,2<br>Träglanginet Zvelskelindomaston Priser Komponenser Lagenadon Dokument.<br>Lager Antiheli<br>200 Hauddager Falschliedlager v Salens Astiv<br>Salens Spith<br>Antiheli per Krayackning 1 a | Vi lägger till en säng<br>och en badbräda i<br>varukorgen. |
| Ingår i en ersättningsgrupp<br>Ransondning Artikel Benämning                                                                                                    | 5                                                          |
| 1 42422 Sing Scarbed 755 904                                                                                                    |                                                            |
| 2 45111 Sing Scarbed 755 10d                                                                                                    | Lavenitt "Poetällnina"                                     |
| 1 40000 Sang Sunted 755 90c                                                                                                    | går vi igen om detta<br>steg i detalj.                     |
|                                                                                                    |                                                            |

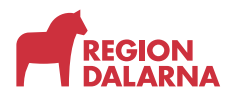

När du har en aktiv beställning visar en liten bubbla hur många artiklar du lagt i varukorgen. För att slutföra din beställning väljer du "Pågående lagerpåfyllnad" och sedan "Slutför beställning".

När du valt "Slutför beställning" visas en sammanfattning av din lagerpåfyllnad. Med valet "Lägg till fler artiklar" kan du komplettera din order med fler artiklar. Väl det "röda krysset" om du vill makulera en rad ur din order.

| Visma we | bSesam                          | Start Mot                        | tagare        | Artiklar      | Individer             | Mer                                           |                   |       |              | Erik Eriksson<br>Falu kommun-Bikten | <u>ب</u>    | Pägäende lagerpäfylina | d ~ | ø         | 0          | ٩          | ( |
|----------|---------------------------------|----------------------------------|---------------|---------------|-----------------------|-----------------------------------------------|-------------------|-------|--------------|-------------------------------------|-------------|------------------------|-----|-----------|------------|------------|---|
|          |                                 |                                  |               |               |                       | _                                             |                   |       |              |                                     |             |                        |     |           |            |            |   |
| Bes      | tällning                        |                                  |               |               |                       | Leveransuppgifter                             |                   |       |              | Orderbekräftels                     |             |                        |     |           |            |            |   |
| Lagerp   | åfyllnad till la<br>Samleverans | ger Falu kommun-l                | Blixten       |               |                       |                                               |                   |       |              |                                     |             | /                      |     | Lägg till | fler artil | dar        |   |
| Artikla  | r som best                      | älls från huvud<br>Benämning     | dlager        |               | Lage                  | r                                             | Lev.tid kundavtal | Antal | Belopp       |                                     | Betalare    |                        | Kor | nmentar   |            |            |   |
| 60000    | -                               | Säng Scanbed 75<br>0 Komponenter | i5 90x200 ini | kl lyft ver 3 | 200<br>(Tills<br>(Kar | Huvudlager Falun/Borlänge<br>änglighet saknas | Kort              | 1 st  | Försäljning: | 13 799,00 kr                        | 8569 Falu k | ommun-Blixten          |     |           | 1          | /×         |   |
| 40245    | 2                               | Badbräda Fresh i                 | inkl handtag  | 68-69         | 200                   | Huvudlager Falun/Borlänge<br>jängligt: 4 st   | Kort              | 1 st  | Försäljning: | 169,00 kr                           | 8569 Falu k | ommun-Blixten          |     |           | 1          | <b>/</b> 🛞 |   |
|          |                                 |                                  |               |               |                       |                                               |                   |       |              |                                     |             | Avbryt                 |     | N         | lästa      |            |   |

Systemet har ingen spärr som hindrar dig från att av misstag lägga till ett hyreshjälpmedel i din lagerpåfyllnadsorder. Är du osäker bör du dubbelkolla artiklarna via artikelvyn under fliken "Pris".

| kartikel Sortimentsk<br>Artiklar<br>60000 Säng Sca<br>Kom ihåg att beställa n | ataloger Beställningsm<br>Säng Scanbe<br>60000<br>mbed 755 90x200<br>nadrass bredd 90cm, artike | inkl lyft ver 3                            |                                             |   |   |   | Beställ |  |
|-------------------------------------------------------------------------------|-------------------------------------------------------------------------------------------------|--------------------------------------------|---------------------------------------------|---|---|---|---------|--|
| Artiklar<br>60000 Säng Sca<br>Kom ihåg att beställa n                         | Sáng Scanbe<br>60000<br>Inbed 755 90×200<br>nadrass bredd 90cm, artike                          | inkl lyft ver 3                            | ate annual false for a false for the        |   |   |   | Boställ |  |
| 60000 Säng Sca                                                                | nbed 755 90x200                                                                                 | inkl lyft ver 3<br>I 53409. Kom också ihåg | at ann um bloker dell kentide före          |   |   |   | Beställ |  |
| Kom ihåg att beställa n                                                       | nadrass bredd 90cm, artike                                                                      | l 53409. Kom också ihåg                    | att anna unm tekniker ekall kontakta föra   |   |   |   |         |  |
| leverans.                                                                     |                                                                                                 |                                            | att ange vern tekniker skall kontakta fore. | < |   | > |         |  |
| Sortimentsartikel                                                             |                                                                                                 |                                            |                                             |   | v |   |         |  |
| Leverantör                                                                    | Invacare AB                                                                                     |                                            |                                             |   |   |   |         |  |
| Lev. artikeinr                                                                | 3000755_4203AW1_                                                                                | 2                                          |                                             |   |   |   |         |  |
| Tillgänglighet Art                                                            | ikelinformation Prise                                                                           | er Komponenter                             | Lagersaldon Dokument                        |   |   |   |         |  |
| Prislistepris för tjå                                                         | insteställets standard                                                                          | lbetalare                                  |                                             |   |   |   |         |  |
| Pristyp                                                                       |                                                                                                 |                                            | Pris                                        |   |   |   |         |  |
| Försäljning                                                                   |                                                                                                 |                                            | 13 799,00 kr                                |   |   |   |         |  |
| Månadshyra                                                                    |                                                                                                 |                                            | 401,00 kr                                   |   |   |   |         |  |
|                                                                               |                                                                                                 |                                            |                                             |   |   |   |         |  |
| Artikelansvar                                                                 | I Region eller kommun                                                                           |                                            |                                             |   |   |   |         |  |

Artiklar som har debiteringsform "Hyra" måste raderas ur varukorgen. Hyreshjälpmedel kan bara beställas till ditt tjänsteställe.

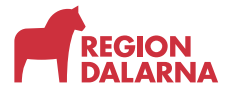

| na webbesa              | ann Star             | wottagare      | Artikiar | maivider | Met               |                   |       | Falu kommun-B | loten 🗧 Pagaen de nager pary |             | U- \$\$     |
|-------------------------|----------------------|----------------|----------|----------|-------------------|-------------------|-------|---------------|------------------------------|-------------|-------------|
| Beställning             |                      |                |          |          | Leveransuppgifter |                   |       | Orderbekrä    | telse                        |             |             |
| agerpäfylinad           | i till lager Falu    | kommun-Blixten |          |          |                   |                   |       |               |                              | Lägg till f | er artiklar |
| Contena                 |                      |                |          |          |                   |                   |       |               |                              |             |             |
| CALIFY                  | PLANS                |                |          |          |                   |                   |       |               |                              |             |             |
| Artiklar som l          | beställs frå         | in huvudlager  |          |          |                   |                   |       |               |                              |             |             |
| Artiklar som l<br>tikel | beställs frå<br>Benä | in huvudlager  |          | Lager    |                   | Lev.tid kundavtal | Antal | Belopp        | Betalare                     | Kommentar   |             |

För att komma vidare till leveransuppgifter väljer du "Nästa".

Välj leveranssätt och leveransadress från listrutorna.

Välj "Skicka beställning" för att slutföra.

|                         |                                                                                 |                                                                                                    | Falukommun-Bibten                                                                                                |
|-------------------------|---------------------------------------------------------------------------------|----------------------------------------------------------------------------------------------------|----------------------------------------------------------------------------------------------------|
|                         | Leveransuppgifter                                                               |                                                                                                    | Orderbekräftelse                                                                                                 |
| -Blixten                |                                                                                 |                                                                                                    |                                                                                                    |
|                         |                                                                                 | * Kontaktuppgifter til                                                                                                    | ll beställaren                                                                                                   |
|                         | ~                                                                               |                                                                                                    |                                                                                                    |
|                         |                                                                                 | * Namn<br>* Telefon                                                                                                    | Erik Eriksson                                                                                                    |
| 9 (Leveransadress)      | ~                                                                               | * Mobil                                                                                                    | 070070070                                                                                                    |
| Falu kommun-Blixten     | · · · · · · · · · · · · · · · · · · ·                                           | Övrig information                                                                                                    |                                                                                                    |
| Vägen 79<br>79127 FALUN |                                                                                 | Undvik att skriva in text i                                                                                                 | med känsliga uppgifter. Texten är ätkomlig för andra användare i Sesam somt kan skrivas ut.                      |
|                         |                                                                                 |                                                                                                    | h                                                                                                    |
|                         |                                                                                 | Lägg till bilaga                                                                                                    | 0/804                                                                                                    |
|                         | Blixten<br>9 (Leveransadress)<br>Falu kommun-Blixten<br>Vågen 79<br>79127 FALUN | leveransuppgfter<br>Blisten<br>9 (Leveransadress)<br>9 (Leveransadress)<br>7 Falu kommun-Blisten<br>Vigen 79<br>79127 FALUN | Bilisten<br>Bilisten<br>9 (Leveransadress)<br>Falu kommun-Biloten<br>Vigen 79<br>793127 FALUN<br>Lagg till blaga |

Din beställning är skickad och du får en orderbekräftelse. Varje beställningsrad presenteras med beställningsnummer, ordertyp, orderdatum, status och planerat leveransdatum.

| saitti Start Mottagare Artiklar Individer Mer |                          | Erik Eriksson<br>Falu kommun-Bikten | ोष्ट्र Bestålning 🗸 🛃 🕐 | ) @ |
|-----------------------------------------------|--------------------------|-------------------------------------|-------------------------|-----|
| ning Levera                                   | ing inneffrer            | Orderbekräftelse                    | _                       |     |
| igit emot din beställning.                    | nooppgnoo                |                                     |                         |     |
| ng Ordertyp Orderdatum                        | Status Planerad leverans | Information                         |                         |     |
| 2 web lagerflytt 2025-05-07                   | Registrerad 2025-05-08   | Gâ till be                          | ställningsdetaljer      |     |
| 2 web lagerflytt 2025-05-07                   | Registrerad 2025-05-08   | Gå till be                          | ställningsdetaljer      |     |

För att avsluta och gå tillbaka till startsidan väljer du "Stäng"

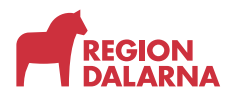

#### När ska ett hjälpmedel returneras?

När en patient inte längre har behov av ett hjälpmedel ska det returneras. Hjälpmedel med debiteringsform "Hyra" eller "Återköp" returneras genom att de skickas till DHC, där retur och avregistrering sker. Hjälpmedel som har debiteringsform "Köp" ska du själv returnera till ditt tjänsteställes lager.

Hjälpmedel som du returnerar flyttas från mottagarens hjälpmedelslista till ditt tjänsteställes lager. Om ett hjälpmedel är trasigt kan det skrotas vid retur.

# AVSNITT LAGERPÄFYLLINAD OCH RETUR > NÄR SKA ETT HJÄLPMEDEL RETURNERAS?

- När behov upphör ska hjälpmedel returneras.
- "Hyra" eller "Återköp" skickas till DHC
- "Köp" ska du själv returnera till ditt tjänsteställes lager.
- Hjälpmedel som du returnerar flyttas från mottagarens hjälpmedelslista till ditt tjänsteställes lager.
- Om ett hjälpmedel är trasigt kan det skrotas vid retur.

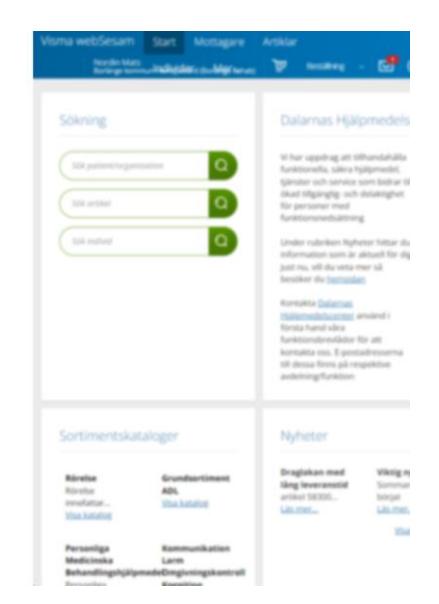

#### Hur returnerar jag ett hjälpmedel i VwS?

Välj "Mottagare" i huvudmenyn och sök fram önskad mottagare. Längst till höger i listrutan "Registrera och skapa" väljer du "Retur".

| Visma webSe                   | esam s       | tart                      | Mottagare                             | Artiklar            | Individe | er N     | /ler    |         |         |       |            |   | Sven Sv<br>Mora ko | rensson<br>mmun-Lyckan | ٣   | Beställni                                        | e ~                                  |      | 0      | ٢  | Ċ |
|-------------------------------|--------------|---------------------------|---------------------------------------|---------------------|----------|----------|---------|---------|---------|-------|------------|---|--------------------|------------------------|-----|--------------------------------------------------|--------------------------------------|------|--------|----|---|
| Mottagare                     | •            |                           | Sjuan Sjuar<br>1977070707             | <b>isson</b><br>107 | ×        |          |         |         |         |       |            |   |                    |                        |     |                                                  |                                      |      |        |    |   |
| Sjuan Sj<br>Adress<br>Telefon | juansson     | - 19<br>Moi<br>792<br>555 | 770707070<br>ravägen 7<br>20 MORA<br> | 7 🖊                 |          |          |         |         |         |       |            |   |                    | Bes                    | all | Registrera<br>Aktivitet<br>Byte beta<br>Byte mot | /skapa<br>ilare<br>tagare<br>indelse | ~    |        |    |   |
| Hjälpmedel                    | l Bestál     | lt                        | Aterlämnat                            | Aktiviteter         | Förbru   | ikningsa | rtiklar |         |         |       |            |   |                    |                        | -   | Mottaga<br>Retur                                 | informa                              | tion |        | ţţ | _ |
| Artikel                       | Benämning    |                           |                                       |                     |          |          |         | Individ | Kompone | enter | Orderdatum | ~ | Antal              | Lev.datum              |     | Le                                               | v. antal                             | Kor  | nmenta | ,  |   |
| 45905                         | Gåbord Bur   | e el T-m                  | notion h/s hjul 12                    | 5mm 150kg           |          |          |         | 160633  |         |       | 2025-03-03 |   | 1                  | 2025-03-28             | 3   |                                                  |                                      | Ģ    | )      |    |   |
| 46223                         | Rullstol Cro | ss 5 XL Y                 | VB sb60 lång                          |                     |          |          |         | 133282  | ሔ       |       | 2025-02-06 |   | 1                  | 2025-02-08             | 5   |                                                  | 1                                    | 1    |        |    |   |
| 47255                         | Planeringsta | ovla ME                   | MO Dayplanner                         | 3 24 timmarsv       | isning   |          |         | 162508  |         |       | 2025-01-29 |   | 1                  | 2025-02-14             | 1   |                                                  |                                      | 1    |        |    |   |

I dialogrutan "Registrera retur" som öppnas väljer du tjänsteställe och till vilket lager returen ska gå till. Välj "Nästa" för att gå vidare.

| Registrera retur                         | 0 | Returen avser                                       |
|------------------------------------------|---|-----------------------------------------------------|
| Tjänsteställe<br>7485 Mora kommun-Lyckan | ~ | <b>Mottagare</b><br>197707070707<br>Sjuan Sjuansson |
| Retur till lager 7485 Mora kommun-Lyckan | ~ | <b>Tjänsteställe</b><br>7485 Mora kommun-Lyckan     |
|                                          |   | Retur till lager<br>7485 Mora kommun-Lyckan         |
|                                          |   | Aubort                                              |
|                                          |   | Avbryt Nasta                                        |

Sidan "Returartiklar" öppnas och du ser en lista med mottagarens hjälpmedel. I kolumnen "Retur" markerar du de hjälpmedel som ska returneras. I kolumnen "Skrota" kan du markera de hjälpmedel som ska skrotas vid retur.

| Visma w                                   | ebSesam     | Start | Mottagare                                      | Artiklar       | Individer | Mer |   |      |                               |                | Sven Svensson 🕎 B<br>Mora kommun Lyckan    | estälning 🗸 🛃 🕐 🗧                                                   | 0 ھ |
|-------------------------------------------|-------------|-------|------------------------------------------------|----------------|-----------|-----|---|------|-------------------------------|----------------|--------------------------------------------|---------------------------------------------------------------------|-----|
|                                           |             |       |                                                |                |           |     |   |      |                               |                |                                            |                                                                     |     |
| Rel                                       | turartiklar |       |                                                |                |           |     |   |      | Returbekräftelse              |                |                                            |                                                                     |     |
| Returnera artiklar från Tolvan Tolvansson |             |       |                                                |                |           |     |   |      |                               |                |                                            |                                                                     |     |
| * Välj vilka artiklar som ska returneras. |             |       |                                                |                |           |     |   |      |                               |                |                                            |                                                                     |     |
|                                           |             | 60000 | Söng Scanbed 755 90<br>lyft ver 3              | ix200 inkl     | 204560    |     | 1 | Hyra | Dalarnas<br>Hjälpmedelscenter | 2024-11-<br>22 |                                            | Ägare DHC tillåter ej retur<br>av Hyra till MOR, artikel:<br>60000. | *   |
|                                           |             | 13293 | Toalettförhöjning Sta<br>h44-63 inkl stänkskyd | plal.ätt<br>Id |           |     | 1 | Köp  | Borlänge kommun               | 2024-01-<br>29 | Status Aktiv. Ingår i sortiment. Rekondas. | Det finns aktiviteter som<br>måste avslutas innan<br>retur kan ske. |     |
| •                                         | D           | 57124 | Tröskelramp HEA<br>32x200x900mm gum<br>tejp    | mi utan        |           |     | 1 | Кöр  | Region Dalarna                | 2024-11-<br>21 | Status Aktiv. Ingår i sortiment. Rekendas. |                                                                     |     |
| 0                                         |             | 11623 | Utdragbar Flexslang<br>-22M/15F, 70mm-150      | 22F-<br>Imm    |           |     | 1 | Köp  | Borlänge kommun               | 2024-11-<br>07 | Status Aktiv. Ingår i sortiment. Rekondas. |                                                                     |     |
|                                           |             | 37648 | Visuell timer Time Tin<br>60min svart          | ner Small      |           |     | 1 | Кöр  | Region Dalarna                | 2025-02-<br>24 | Status Aktiv. Ingår i sortiment. Rekondas. |                                                                     |     |
|                                           |             |       |                                                |                |           |     |   |      |                               |                |                                            |                                                                     |     |
|                                           |             |       |                                                |                |           |     |   |      |                               |                |                                            |                                                                     | -   |
|                                           |             |       |                                                |                |           |     |   |      |                               |                | Avb                                        | Returnera artikl                                                    | lar |

Välj "Returnera artiklar". "Returbekräftelse" öppnas och visar att returen genomförts. De returnerade artiklarna har flyttats från mottagaren till valt lager.

För att avsluta och gå tillbaka till startsidan väljer du "Stäng"

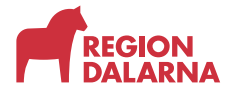

### Avslutning

Övriga avsnitt i utbildningen hittar du på vår hemsida: regiondalarna.se/vws

# regiondalarna.se/VwS

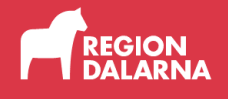